# 驗證MPLS第3層VPN轉發

| 目錄                      |
|-------------------------|
|                         |
| <u>必要條件</u>             |
| <u>需求</u>               |
| 採用元件                    |
| <u>背景資訊</u>             |
| <u>慣例</u>               |
| 拓撲                      |
| <u>疑難排解</u>             |
| 初始資訊                    |
| <u>驗證</u>               |
| <u>Cisco IOS XE驗證命令</u> |
| <u>Cisco IOS XR驗證命令</u> |
| 相關資訊                    |

# 簡介

本文檔介紹在MPLS第3層VPN核心網路中驗證端到端連線的過程。

必要條件

# 需求

思科建議您瞭解以下主題:

- 基本IP路由知識
- Cisco IOS® XE和Cisco IOS® XR命令列知識

# 採用元件

本文中的資訊係根據以下軟體和硬體版本:

- 使用Cisco IOS XR軟體的路由器
- 使用Cisco IOS XE軟體的路由器

本文中的資訊是根據特定實驗室環境內的裝置所建立。文中使用到的所有裝置皆從已清除(預設))的組態來啟動。如果您的網路運作中,請確保您瞭解任何指令可能造成的影響。

## 背景資訊

本文檔的目的是演示基本的驗證和故障排除步驟,這些步驟用於檢查透過混合使用Cisco IOS XE和

Cisco IOS XR路由器作為PE(提供商邊緣)和P(提供商)路由器的MPLS第3層VPN核心網路與 BGP(邊界網關協定)互連的兩台CE(客戶邊緣)路由器之間的連線和轉發。

## 慣例

如需文件慣例的詳細資訊,請參閱思科技術提示慣例。

# 拓撲

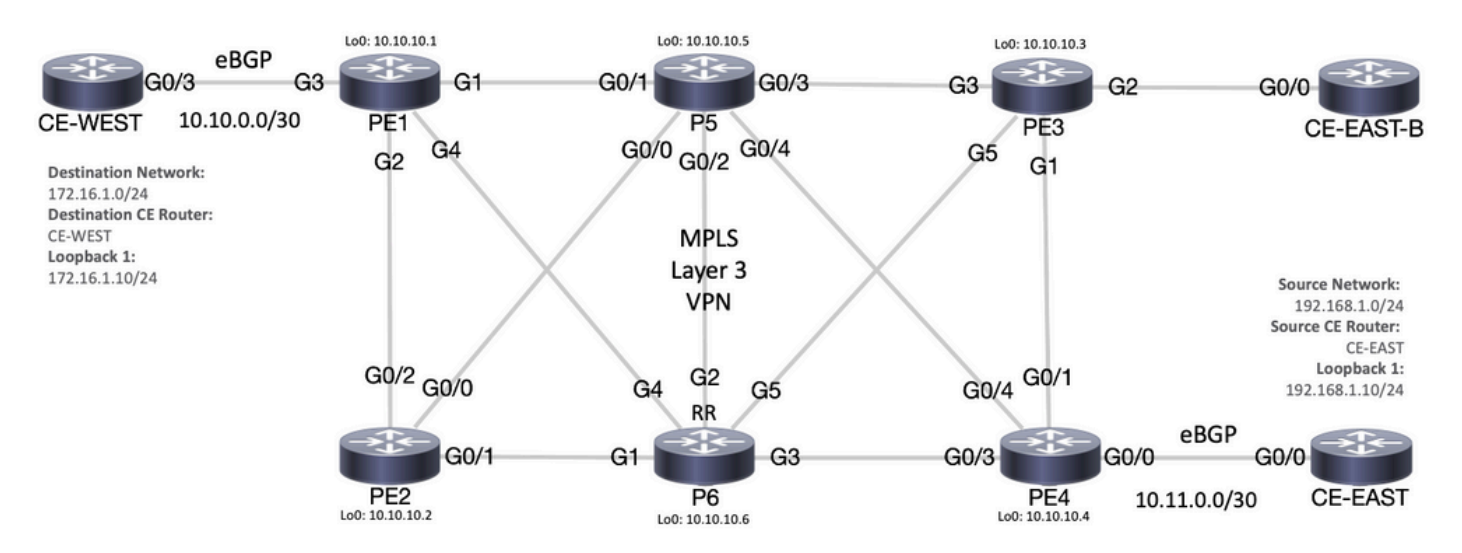

MPLS拓撲圖

# 疑難排解

初始資訊

源網路: 192.168.1.0/24

源CE路由器:CE-EAST

目的網路: 172.16.1.0/24

目的CE路由器:CE-WEST

根據初始資訊和拓撲,在路由器CE-EAST上Loopback1表示的源地址192.168.1.10和路由器CE-WEST上Loopback1表示的目的地地址172.16.1.10之間必須能夠成功連通:

| <#root>                          |
|----------------------------------|
| CE-EAST#                         |
| show run interface loopback1     |
| Building configuration           |
| Current configuration : 66 bytes |

! interface Loopback1 ip address 192.168.1.10 255.255.255.0 end

CE-WEST#

show run interface loopback 1

Building configuration...

Current configuration : 65 bytes ! interface Loopback1 ip address 172.16.1.10 255.255.255.0 end

ICMP可達性和traceroute用於開始檢查這些源地址和目標地址之間的連線,但從接下來的輸出中可 以看到此操作不成功:

#### <#root>

CE-EAST#

ping 172.16.1.10 source loopback1

Type escape sequence to abort. Sending 5, 100-byte ICMP Echos to 172.16.1.10, timeout is 2 seconds: Packet sent with a source address of 192.168.1.10

Success rate is 0 percent (0/5)

CE-EAST#

traceroute 172.16.1.10 source loop1 probe 1 numeric

Type escape sequence to abort. Tracing the route to 172.16.1.10 VRF info: (vrf in name/id, vrf out name/id) 1 10.11.0.2 2 msec 2 \* 3 10.10.0.2 [MPLS: Label 16 Exp 0] 9 msec 4 \* 5 6 \* \* 7 \* 8 9 \* 10 \* \* 11 \* 12 13 \* \* 14 15 \* \* 16 17 \* \* 18 \* 19 \* 20 21 \*

22 \* \* 23 \* 24 \* 25 \* 26 \* 27 28 \* 29 \* 30 \* CE-EAST#

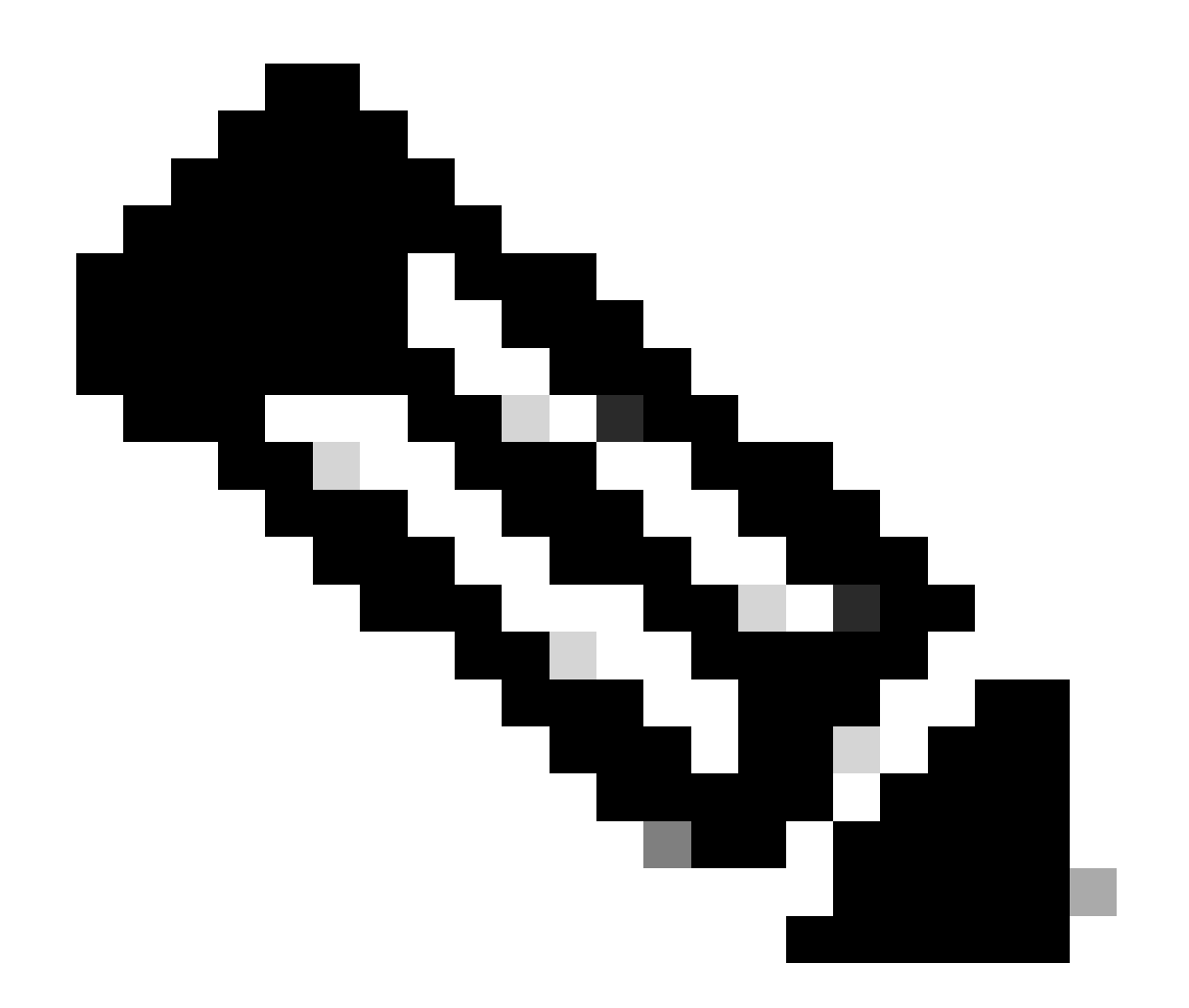

注意:在排除故障時,在連線到MPLS網路時使用跟蹤路由可能不太有效,因為某些服務提供商傾向於在Cisco IOS XE中配置no mpls ip propagate-ttl forward命令或在Cisco IOS XR中配置mpls ip-ttl-propagate disable forwarded命令,以隱藏核心中的所有LSR(標籤交換機路由器)(但入口和出口PE路由器除外)。

在檢視源CE路由器的狀態時,由於此路由器沒有任何VRF(虛擬路由轉發)並且不支援MPLS感知 ,您需要驗證RIB(路由資訊庫)、CEF(思科快速轉發)和BGP。在接下來的輸出中,可以觀察 到有一個路由條目,該條目透過BGP獲知到目標子網172.16.1.0/24,可透過介面 GigabitEthernet0/0到達:

```
<#root>
CE-EAST#
show ip route 172.16.1.10
Routing entry for 172.16.1.0/24
Known via "bgp 65001", distance 20, metric 0
          <<<<<
  Tag 65500, type external
  Last update from 10.11.0.2 3d01h ago
  Routing Descriptor Blocks:
  * 10.11.0.2, from 10.11.0.2, 3d01h ago
      Route metric is 0, traffic share count is 1
      AS Hops 2
      Route tag 65500
      MPLS label: none
CE-EAST#
show ip cef 172.16.1.10
172.16.1.0/24
nexthop 10.11.0.2 GigabitEthernet0/0
          <<<<<
CE-EAST#
```

由於源CE-EAST路由器在RIB中安裝了通往目標的路由,因此檢視提供商邊緣路由器PE4(入口 PE)所花的時間如拓撲所示。此時,配置了VRF和路由區分符以及路由目標導入和導出,如下面的 輸出所示:

```
<#root>
```

```
RP/0/0/CPU0:PE4#
```

```
show run vrf EAST
```

```
Mon Sep 11 20:01:54.454 UTC
vrf EAST
address-family ipv4 unicast
```

import route-target 65000:1 65001:1 65001:2 ! export route-target 65001:1

```
!
!
!
```

```
RP/0/0/CPU0:PE4#
```

```
show run router bgp
Mon Sep 11 20:06:48.164 UTC
router bgp 65500
 address-family ipv4 unicast
 !
 address-family vpnv4 unicast
 !
 neighbor 10.10.10.6
  remote-as 65500
  update-source Loopback0
  address-family vpnv4 unicast
  ļ
 1
 vrf EAST
rd 65001:1
  address-family ipv4 unicast
  1
  neighbor 10.11.0.1
   remote-as 65001
   address-family ipv4 unicast
    route-policy PASS in
    route-policy PASS out
   !
  ļ
 !
!
```

RP/0/0/CPU0:PE4#

從先前的輸出中可以看到,VRF名稱「EAST」是使用65000:1的路由目標導入定義的,現在可以 檢查VRF路由表,這有助於確定PE4是否具有通向目標IP地址172.16.1.10的路由:

```
<#root>
RP/0/0/CPU0:PE4#
```

show route vrf EAST 172.16.1.10

Mon Sep 11 19:58:28.128 UTC

Routing entry for 172.16.1.0/24 Known via "bgp 65500", distance 200, metric 0 Tag 65000, type internal Installed Sep 8 18:28:46.303 for 3d01h Routing Descriptor Blocks 10.10.10.1, from 10.10.10.6 Nexthop in Vrf: "default", Table: "default", IPv4 Unicast, Table Id: 0xe0000000 Route metric is 0 No advertising protos. RP/0/0/CPU0:PE4# 由於此PE是思科IOS XR裝置,因此可在show route vrf <name>命令末尾使用「detail」關鍵字檢視 某些其他資訊,例如由MP-BGP(多協定BGP)和源RD(路由區分器)強加的VPNv4標籤以及字 首:

```
<#root>
RP/0/0/CPU0:PE4#
show route vrf EAST 172.16.1.10 detail
Mon Sep 11 20:21:48.492 UTC
Routing entry for 172.16.1.0/24
 Known via "bgp 65500", distance 200, metric 0
 Tag 65000, type internal
 Installed Sep 8 18:28:46.303 for 3d01h
 Routing Descriptor Blocks
    10.10.10.1, from 10.10.10.6
      Nexthop in Vrf: "default", Table: "default", IPv4 Unicast, Table Id: 0xe0000000
      Route metric is 0
Label: 0x10 (16)
          <<<<<
      Tunnel ID: None
      Binding Label: None
      Extended communities count: 0
Source RD attributes: 0x0000:65000:1
         <<<<<
      NHID:0x0(Ref:0)
 Route version is 0x5 (5)
 No local label
 IP Precedence: Not Set
 QoS Group ID: Not Set
 Flow-tag: Not Set
 Fwd-class: Not Set
 Route Priority: RIB_PRIORITY_RECURSIVE (12) SVD Type RIB_SVD_TYPE_REMOTE
 Download Priority 3, Download Version 36
 No advertising protos.
RP/0/0/CPU0:PE4#
```

現在,我們來看一下導入到VRF中的BGP VPNv4字首,發現這與之前輸出中的標籤16相同,並且 它還具有擴展社群65000:1。此外,必須注意的是,10.10.10.1是PE4為其執行路由遞迴所需的下 一跳,下一個地址「來自10.10.10.6」是PE4用於學習此字首的BGP對等體(在此場景中是路由反 射器P6):

#### <#root>

RP/0/0/CPU0:PE4#

show bgp vpnv4 unicast vrf EAST 172.16.1.10

Mon Sep 11 22:42:28.114 UTC BGP routing table entry for 172.16.1.0/24, Route Distinguisher: 65001:1 Versions: bRIB/RIB SendTblVer Process 48 Speaker 48 Last Modified: Sep 8 18:28:46.314 for 3d04h Paths: (1 available, best #1) Not advertised to any peer Path #1: Received by speaker 0 Not advertised to any peer 65000 10.10.10.1 (metric 20) from 10.10.10.6 (10.10.10.1) <<<<<

Received Label 16

Origin IGP, metric 0, localpref 100, valid, internal, best, group-best, import-candidate, importe Received Path ID 0, Local Path ID 0, version 48

Extended community: RT:65000:1

<<<<< 0riginator: 10.10.10.1, Cluster list: 10.10.10.6

Source AFI: VPNv4 Unicast, Source VRF: default, Source Route Distinguisher: 65000:1

<<<<<

透過在VRF級別使用exact-route關鍵字檢視CEF,您可以瞭解資料包的送出介面。此命令還可以提 供一些重要的詳細資訊,因為它顯示強加到字首24001和16的兩個標籤,原因是標籤16來自BGP VPNv4,標籤24001來自LDP(標籤分發協定):

#### <#root>

RP/0/0/CPU0:PE4#

show cef vrf EAST exact-route 192.168.1.10 172.16.1.10

Mon Sep 11 22:48:15.241 UTC
172.16.1.0/24, version 36, internal 0x5000001 0x0 (ptr 0xa12dc74c) [1], 0x0 (0x0), 0x208 (0xa155b1b8)
Updated Sep 8 18:28:46.323
local adjacency 10.0.0.16
Prefix Len 24, traffic index 0, precedence n/a, priority 3
 via GigabitEthernet0/0/0/4
 via 10.10.10.1/32, 3 dependencies, recursive [flags 0x6000]
 path-idx 0 NHID 0x0 [0xa15c3f54 0x0]
 recursion-via-/32
 next hop VRF - 'default', table - 0xe0000000
 next hop 10.10.10.1/32 via 24010/0/21

next hop 10.0.0.16/32 Gi0/0/0/4 labels imposed {24001 16}

下一步,show bgp vpnv4 unicast命令用於檢查此PE正在獲取的VPNv4路由。此輸出顯示VPNv4字 首導入VRF之前的資訊,請記住,配置的RT(路由目標)(例如,導入的RT是65000:1、 65001:1和65001:2)指示要導入的VRF的路由和目標:

<#root>

RP/0/0/CPU0:PE4#

show bgp vpnv4 unicast

Fri Sep 15 02:15:15.463 UTC BGP router identifier 10.10.10.4, local AS number 65500 BGP generic scan interval 60 secs Non-stop routing is enabled BGP table state: Active Table ID: 0x0 RD version: 0 BGP main routing table version 85 BGP NSR Initial initsync version 1 (Reached) BGP NSR/ISSU Sync-Group versions 0/0 BGP scan interval 60 secs

Route Distinguisher: 65000:1

<<<<<

\*>i172.16.1.0/24 10.10.10.1 0 100 0 65000 i

| *>i172.16.2.0/24     | 10.10.10.1       | 0             | 100 | 0 65000 i |
|----------------------|------------------|---------------|-----|-----------|
| Route Distinguisher: | 65001:1 (default | for vrf EAST) |     |           |
| * i0.0.0.0/0         | 10.10.10.3       | 0             | 100 | 0 65001 i |
| *>                   | 10.11.0.1        | 0             |     | 0 65001 i |
| *>i172.16.1.0/24     | 10.10.10.1       | 0             | 100 | 0 65000 i |
| *>i172.16.2.0/24     | 10.10.10.1       | 0             | 100 | 0 65000 i |
| *> 192.168.1.0/24    | 10.11.0.1        | 0             |     | 0 65001 i |
| *>i192.168.2.0/24    | 10.10.10.3       | 0             | 100 | 0 65001 i |
| *> 192.168.3.0/24    | 10.11.0.1        | 0             |     | 0 65001 i |
| Route Distinguisher: | 65001:2          |               |     |           |
| *>i0.0.0/0           | 10.10.10.3       | 0             | 100 | 0 65001 i |
| *>i192.168.2.0/24    | 10.10.10.3       | 0             | 100 | 0 65001 i |

Processed 10 prefixes, 11 paths

在本示例中,VPNv4表可以很小,但在生產環境中,您可以使用下一個命令將驗證範圍縮小到特定 RD和字首,而不是檢視所有VPNv4字首:

#### <#root>

#### RP/0/0/CPU0:PE4#

show bgp vpnv4 unicast rd 65000:1 172.16.1.10

Mon Sep 11 22:54:04.967 UTC BGP routing table entry for 172.16.1.0/24, Route Distinguisher: 65000:1 Versions: bRIB/RIB SendTblVer Process 46 Speaker 46 Last Modified: Sep 8 18:28:46.314 for 3d04h Paths: (1 available, best #1) Not advertised to any peer Path #1: Received by speaker 0 Not advertised to any peer 65000 10.10.10.1 (metric 20) from 10.10.10.6 (10.10.10.1) Received Label 16 Origin IGP, metric 0, localpref 100, valid, internal, best, group-best, import-candidate, not-in-Received Path ID 0, Local Path ID 0, version 46 Extended community: RT:65000:1 Originator: 10.10.10.1, Cluster list: 10.10.10.6

此時,MP-BGP控制平面分別具有目標字首和LDP和VPNv4標籤{24001 16},此流量的送出介面似 乎是Gi0/0/0/4,需要轉發流量的下一跳是10.10.10.1。但是,是否有其他選項檢驗首選送出介面 ?現在是時候瞭解MPLS轉發表或LFIB(標籤轉發資訊庫)了。使用命令show mpls forwarding可顯 示指向10.10.10.1目標(Pe1的Loopback0)的兩個條目,一條路徑具有傳出介面Gi0/0/0/4和下一跳 10.0.0.16(路由器P5),其中強加的傳出標籤為24001,另一條路徑透過Gi0/0/0/3,其中下一跳為 10.0.0.13(路由器P6),傳出標籤為23:

#### <#root>

RP/0/0/CPU0:PE4#

show mpls forwarding

Mon Sep 11 23:28:33.425 UTC Local Outgoing Prefix Outgoing Next Hop Bytes Label Label or ID Interface Switched ---------- ----\_\_\_\_\_ \_\_\_\_\_ 24000Unlabelled192.168.1.0/24[V]Gi0/0/0/010.11.0.124001Unlabelled192.168.3.0/24[V]Gi0/0/0/010.11.0.1 1096 56056 Gi0/0/0/0 10.11.0.1 24002 Unlabelled 0.0.0/0[V] 0 24003 Pop 10.10.10.6/32 Gi0/0/0/3 10.0.0.13 7778512 24004 Pop Gi0/0/0/3 10.0.0.13 10.0.0.4/31 0 24005 Pop 10.0.0.8/31 Gi0/0/0/3 10.0.0.13 0 24006 Pop 10.10.10.5/32 Gi0/0/0/4 10.0.0.16 3542574 24007 Pop 10.0.0.10/31 Gi0/0/0/3 10.0.0.13 0 10.0.0.16 Pop 10.0.0.10/31 Gi0/0/0/4 0 24008 Pop Gi0/0/0/4 10.0.16 10.0.0.6/31 0 24009 Pop 10.0.0/31 Gi0/0/0/4 10.0.0.16 0

24010 23 10.10.10.1/32 Gi0/0/0/3 10.0.0.13 22316

<<<<<

#### 24001 10.10.10.1/32 Gi0/0/0/4 10.0.0.16 42308

|       | <<<<< |               |           |           |   |
|-------|-------|---------------|-----------|-----------|---|
| 24011 | 18    | 10.10.10.2/32 | Gi0/0/0/3 | 10.0.0.13 | 0 |
|       | 24003 | 10.10.10.2/32 | Gi0/0/0/4 | 10.0.0.16 | 0 |
| 24012 | 17    | 10.0.0/31     | Gi0/0/0/3 | 10.0.0.13 | 0 |

|       | 24005 | 10.0.0.2/31   | Gi0/0/0/4 | 10.0.0.16 | 0       |
|-------|-------|---------------|-----------|-----------|---------|
| 24013 | Рор   | 10.10.10.3/32 | Gi0/0/0/1 | 10.0.0.20 | 3553900 |
| 24014 | Рор   | 10.0.0.14/31  | Gi0/0/0/1 | 10.0.0.20 | 0       |
|       | Рор   | 10.0.0.14/31  | Gi0/0/0/4 | 10.0.0.16 | 0       |
| 24015 | Рор   | 10.0.0.18/31  | Gi0/0/0/1 | 10.0.0.20 | 0       |
|       | Рор   | 10.0.0.18/31  | Gi0/0/0/3 | 10.0.0.13 | 0       |

RP/0/0/CPU0:PE4#

show mpls forwarding prefix 10.10.10.1/32

| Mon Sep 11 23:30:54.685 UTC |          |               |           |           |          |  |  |  |
|-----------------------------|----------|---------------|-----------|-----------|----------|--|--|--|
| Local                       | Outgoing | Prefix        | Outgoing  | Next Hop  | Bytes    |  |  |  |
| Label                       | Label    | or ID         | Interface |           | Switched |  |  |  |
| 24010                       | 23       | 10.10.10.1/32 | Gi0/0/0/3 | 10.0.0.13 | 3188     |  |  |  |
|                             | 24001    | 10.10.10.1/32 | Gi0/0/0/4 | 10.0.0.16 | 6044     |  |  |  |

RP/0/0/CPU0:PE4#

show mpls forwarding prefix 10.10.10.1/32 detail hardware egress

| Mon Sep<br>Local<br>Label                       | 11 23:36:00<br>Outgoing<br>Label                                                                                    | 5.504 UTC<br>Prefix<br>or ID                                                                                                    | Outgoing<br>Interface                                  | Next Hop                                         | Bytes<br>Switched     |
|-------------------------------------------------|----------------------------------------------------------------------------------------------------|----------------------------------------------------------------------------------------------------|--------------------------------------------------------|--------------------------------------------------|-----------------------|
| 24010<br>Up<br>Ve<br>La<br>NH<br>MA<br>Ou<br>Pa | 23<br>dated: Sep<br>rsion: 39, F<br>bel Stack (T<br>ID: 0x0, Enc<br>C/Encaps: 14<br>tgoing Inter<br>ckets Switch    | 10.10.10.1/32<br>8 20:27:26.596<br>Priority: 3<br>Top -> Bottom): { 2<br>tap-ID: N/A, Path in<br>/18, MTU: 1500<br>face: GigabitEther<br>ned: 0   | Gi0/0/0/3<br>3 }<br>dx: 0, Backup<br>net0/0/0/3 (it    | 10.0.0.13<br>path idx: 0, We<br>fhandle 0x000000 | N/A<br>ight: 0<br>a0) |
| Up<br>Ve<br>La<br>NH<br>MA<br>Ou<br>Pa          | 24001<br>dated: Sep<br>rsion: 39, F<br>bel Stack (T<br>ID: 0x0, Enc<br>C/Encaps: 14<br>tgoing Inter<br>ckets Switch | 10.10.10.1/32<br>8 20:27:26.596<br>Priority: 3<br>Top -> Bottom): { 2-<br>cap-ID: N/A, Path i<br>1/18, MTU: 1500<br>Pface: GigabitEther<br>ned: 0 | Gi0/0/0/4<br>4001 }<br>dx: 1, Backup<br>net0/0/0/4 (it | 10.0.0.16<br>path idx: 0, We<br>fhandle 0x000000 | N/A<br>ight: 0<br>c0) |

從先前的輸出可以清楚地看到,流量可以在兩個路徑選項中進行負載均衡,但是有幾種方法可以幫助確定哪一條是首選路徑。一種方式是使用show cef exact-route <source IP> <destination IP>命令,增加來自源PE的Loopback0和來自目標PE的Loopback0。如下一個輸出所示,首選路徑是透過Gi0/0/0/4:

#### <#root>

RP/0/0/CPU0:PE4#

show cef exact-route 10.10.10.4 10.10.10.1

Mon Sep 11 23:49:44.558 UTC

10.10.1/32, version 39, internal 0x1000001 0x0 (ptr 0xa12dbdbc) [1], 0x0 (0xa12c18c0), 0xa28 (0xa185
Updated Sep 8 20:27:26.596
local adjacency 10.0.0.16
Prefix Len 32, traffic index 0, precedence n/a, priority 3
via GigabitEthernet0/0/0/4
via 10.0.0.16/32, GigabitEthernet0/0/0/4, 9 dependencies, weight 0, class 0 [flags 0x0]

<<<< path-idx 1 NHID 0x0 [0xa16765bc 0x0] next hop 10.0.0.16/32 local adjacency local label 24010 labels imposed {24001}

另一個選項是首先驗證LIB(標籤資訊庫)並透過使用show mpls ldp bindings <prefix/mask>命令獲 取目標Loopback0(屬於出口PE的10.10.10.1)的LDP繫結,從該輸出中找到本地繫結標籤後,使 用命令show mpls forwarding exact-route label <label> ipv4 <source IP> <destination IP> detail 中 的標籤值查詢首選路徑:

#### <#root>

#### RP/0/0/CPU0:PE4#

show mpls ldp bindings 10.10.10.1/32

Wed Sep 13 17:18:43.007 UTC 10.10.10.1/32, rev 29

Local binding: label: 24010

| <<<<<                  |       |
|------------------------|-------|
| Remote bindings: (3 pe | ers)  |
| Peer                   | Label |
|                        |       |
| 10.10.10.3:0           | 24    |
| 10.10.10.5:0           | 24001 |
| 10.10.10.6:0           | 23    |

RP/0/0/CPU0:PE4#

show mpls forwarding exact-route label 24010 ipv4 10.10.10.4 10.10.10.1 detail

Wed Sep 13 17:20:06.342 UTCLocal Outgoing PrefixOutgoing Next HopBytesLabel Label or IDInterfaceSwitched

24010 24001 10.10.10.1/32 Gi0/0/0/4 10.0.0.16 N/A

<<<< Updated: Sep 12 14:15:37.009 Version: 198, Priority: 3 Label Stack (Top -> Bottom): { 24001 } NHID: 0x0, Encap-ID: N/A, Path idx: 1, Backup path idx: 0, Weight: 0 Hash idx: 1 MAC/Encaps: 14/18, MTU: 1500 Outgoing Interface: GigabitEthernet0/0/0/4 (ifhandle 0x000000c0) Packets Switched: 0

Via: Gi0/0/0/4, Next Hop: 10.0.0.16 Label Stack (Top -> Bottom): { 24001 } NHID: 0x0, Encap-ID: N/A, Path idx: 1, Backup path idx: 0, Weight: 0 Hash idx: 1 MAC/Encaps: 14/18, MTU: 1500 Outgoing Interface: GigabitEthernet0/0/0/4 (ifhandle 0x000000c0)

接下來,務必檢查資料平面中的下一跳路由器,在本例中,要檢驗的路由器是P5(介面為 10.0.0.16)。首先要瞭解的是MPLS轉發表,其中字首10.10.10.1的本地標籤必須24001:

#### <#root>

RP/0/0/CPU0:P5#

show mpls forwarding

| Thu Sep 14 20:07:16.455 UTC |              |                      |              |           |          |  |  |  |
|-----------------------------|--------------|----------------------|--------------|-----------|----------|--|--|--|
| Local                       | Outgoing     | Prefix               | Outgoing     | Next Hop  | Bytes    |  |  |  |
| Label                       | Label        | or ID                | Interface    |           | Switched |  |  |  |
| 24000                       | <br>Рор      | 10.10.10.6/32        | Gi0/0/0/2    | 10.0.0.11 | 361906   |  |  |  |
| 24001                       | Pop 10.10.10 | .1/32 Gi0/0/0/1 10.0 | 0.0.0 361002 |           |          |  |  |  |
|                             | <<<          | <<                   |              |           |          |  |  |  |
| 24002                       | Рор          | 10.0.0.4/31          | Gi0/0/0/1    | 10.0.0.0  | 0        |  |  |  |
|                             | Рор          | 10.0.0.4/31          | Gi0/0/0/2    | 10.0.0.11 | 0        |  |  |  |
| 24003                       | Рор          | 10.10.10.2/32        | Gi0/0/0/0    | 10.0.0.6  | 360940   |  |  |  |
| 24004                       | Рор          | 10.0.0.8/31          | Gi0/0/0/0    | 10.0.0.6  | 0        |  |  |  |
|                             | Рор          | 10.0.0.8/31          | Gi0/0/0/2    | 10.0.0.11 | 0        |  |  |  |
| 24005                       | Рор          | 10.0.0.2/31          | Gi0/0/0/0    | 10.0.0.6  | 0        |  |  |  |
|                             | Рор          | 10.0.0.2/31          | Gi0/0/0/1    | 10.0.0.0  | 0        |  |  |  |
| 24006                       | Рор          | 10.10.10.4/32        | Gi0/0/0/4    | 10.0.0.17 | 361230   |  |  |  |
| 24007                       | Рор          | 10.0.0.12/31         | Gi0/0/0/2    | 10.0.0.11 | 0        |  |  |  |
|                             | Рор          | 10.0.0.12/31         | Gi0/0/0/4    | 10.0.0.17 | 0        |  |  |  |
| 24008                       | Рор          | 10.10.10.3/32        | Gi0/0/0/3    | 10.0.0.15 | 361346   |  |  |  |
| 24009                       | Рор          | 10.0.0.20/31         | Gi0/0/0/3    | 10.0.0.15 | 0        |  |  |  |
|                             | Рор          | 10.0.0.20/31         | Gi0/0/0/4    | 10.0.0.17 | 0        |  |  |  |
| 24010                       | Рор          | 10.0.0.18/31         | Gi0/0/0/2    | 10.0.0.11 | 0        |  |  |  |
|                             | Рор          | 10.0.0.18/31         | Gi0/0/0/3    | 10.0.0.15 | 0        |  |  |  |
|                             | -            |                      | -            |           |          |  |  |  |

RP/0/0/CPU0:P5#

show mpls forwarding labels 24001

| Thu Sep | Γhu Sep 14 20:07:42.584 UTC |        |           |          |          |  |  |  |  |
|---------|-----------------------------|--------|-----------|----------|----------|--|--|--|--|
| Local   | Outgoing                    | Prefix | Outgoing  | Next Hop | Bytes    |  |  |  |  |
| Label   | Label                       | or ID  | Interface |          | Switched |  |  |  |  |
|         |                             |        |           |          |          |  |  |  |  |

24001 Pop 10.10.10.1/32 Gi0/0/0/1 10.0.0.0 361060

RP/0/0/CPU0:P5#

從先前的輸出中可以看到,字首10.10.10.1/32的LFIB條目顯示「Pop」作為傳出標籤,這意味著此 路由器是倒數第二跳躍點(PHP)。它還顯示流量必須根據LFIB資訊透過Gi0/0/0/1傳送,這也可以透 過檢視CEF進行驗證。下一個CEF exact-route輸出顯示隱式Null標籤作為強加的標籤,這同樣是由 於在Gi0/0/0/1連線的下一跳是標籤交換機路徑中的最後一個路由器,也是面向目標站點(CE-WEST)的PE。這也是為什麼路由器P5會刪除資料包而不對資料包施加其他標籤的原因,由於此過 程,出口路由器PE1將接收不帶LDP標籤的資料包:

#### <#root>

#### RP/0/0/CPU0:P5#

show cef exact-route 10.10.10.4 10.10.10.1

Thu Sep 14 20:25:57.269 UTC

10.10.1/32, version 192, internal 0x1000001 0x0 (ptr 0xa1246394) [1], 0x0 (0xa122b638), 0xa20 (0xa15
Updated Sep 12 14:15:38.009
local adjacency 10.0.0.0
Prefix Len 32, traffic index 0, precedence n/a, priority 3
 via GigabitEthernet0/0/0/1
 via 10.0.0/32, GigabitEthernet0/0/0/1, 9 dependencies, weight 0, class 0 [flags 0x0]
 path-idx 0 NHID 0x0 [0xa166e280 0xa166e674]
 next hop 10.0.0/32
 local adjacency

local label 24001 labels imposed {ImplNull}

<<<<<

檢驗標籤交換機路徑的最後一點是PE1。在檢視MPLS轉發表時,可以注意到LFIB中沒有字首 10.10.10.1/32的條目:

#### <#root>

PE1#

show mpls forwarding-table

| Local | Outgoing  | Prefix           | Bytes Label | Outgoing  | Next Hop  |
|-------|-----------|------------------|-------------|-----------|-----------|
| Label | Label     | or Tunnel Id     | Switched    | interface |           |
| 16    | No Label  | 172.16.1.0/24[V] | 12938       | Gi3       | 10.10.0.1 |
| 17    | No Label  | 172.16.2.0/24[V] | 0           | Gi3       | 10.10.0.1 |
| 18    | Pop Label | 10.0.0.6/31      | 0           | Gi1       | 10.0.0.1  |
|       | Pop Label | 10.0.0.6/31      | 0           | Gi2       | 10.0.0.3  |
| 19    | Pop Label | 10.0.0.8/31      | 0           | Gi2       | 10.0.0.3  |
|       | Pop Label | 10.0.0.8/31      | 0           | Gi4       | 10.0.0.5  |
| 20    | Pop Label | 10.0.0.10/31     | 0           | Gi1       | 10.0.0.1  |
|       | Pop Label | 10.0.0.10/31     | 0           | Gi4       | 10.0.0.5  |
| 21    | Pop Label | 10.0.0.12/31     | 0           | Gi4       | 10.0.0.5  |
| 22    | Pop Label | 10.0.0.14/31     | 0           | Gi1       | 10.0.0.1  |
| 23    | Pop Label | 10.0.0.16/31     | 0           | Gi1       | 10.0.0.1  |
| 24    | Pop Label | 10.0.0.18/31     | 0           | Gi4       | 10.0.0.5  |
| 25    | 24009     | 10.0.0.20/31     | 0           | Gi1       | 10.0.0.1  |
|       | 22        | 10.0.0.20/31     | 0           | Gi4       | 10.0.0.5  |
| 26    | Pop Label | 10.10.10.2/32    | 0           | Gi2       | 10.0.0.3  |

|     | 24008     | 10.10.10.3/32                                                                              | 0                                                                                                    | Gi1                                                                                                    | 10.0.0.1                                                                                                    |
|-----|-----------|--------------------------------------------------------------------------------------------|----------------------------------------------------------------------------------------------------|----------------------------------------------------------------------------------------------------|----------------------------------------------------------------------------------------------------|
|     | 24        | 10.10.10.3/32                                                                              | 0                                                                                                    | Gi4                                                                                                    | 10.0.0.5                                                                                                    |
|     | 24006     | 10.10.10.4/32                                                                              | 0                                                                                                    | Gi1                                                                                                    | 10.0.0.1                                                                                                    |
|     | 25        | 10.10.10.4/32                                                                              | 0                                                                                                    | Gi4                                                                                                    | 10.0.0.5                                                                                                    |
|     | Pop Label | 10.10.10.5/32                                                                              | 0                                                                                                    | Gi1                                                                                                    | 10.0.0.1                                                                                                    |
|     | Outgoing  | Prefix                                                                                     | Bytes Label                                                                                                    | Outgoing                                                                                                    | Next Hop                                                                                                    |
|     | Label     | or Tunnel Id                                                                               | Switched                                                                                                    | interface                                                                                                    |                                                                                                    |
|     | Pop Label | 10.10.10.6/32                                                                              | 0                                                                                                    | Gi4                                                                                                    | 10.0.0.5                                                                                                    |
| [T] | Pop Label | 1/1[TE-Bind]                                                                               | 0                                                                                                    | drop                                                                                                    |                                                                                                    |
|     | [T]       | 24008<br>24<br>24006<br>25<br>Pop Label<br>Outgoing<br>Label<br>Pop Label<br>[T] Pop Label | 24008 10.10.3/32<br>24 10.10.10.3/32<br>24006 10.10.10.4/32<br>25 10.10.10.4/32<br>Pop Label 10.10.10.5/32<br>Outgoing Prefix<br>Label or Tunnel Id<br>Pop Label 10.10.10.6/32<br>[T] Pop Label 1/1[TE-Bind] | 24008       10.10.10.3/32       0         24       10.10.10.3/32       0         24006       10.10.10.4/32       0         25       10.10.10.4/32       0         Pop Label       10.10.10.5/32       0         Outgoing       Prefix       Bytes Label         Label       or Tunnel Id       Switched         Pop Label       10.10.10.6/32       0         [T]       Pop Label       1/1[TE-Bind]       0 | 24008       10.10.10.3/32       0       Gi1         24       10.10.10.3/32       0       Gi4         24006       10.10.10.4/32       0       Gi1         25       10.10.10.4/32       0       Gi4         Pop Label       10.10.10.5/32       0       Gi1         Outgoing       Prefix       Bytes Label       Outgoing         Label       or Tunnel Id       Switched       interface         Pop Label       10.10.10.6/32       0       Gi4         [T]       Pop Label       1/1[TE-Bind]       0       drop |

[T] Forwarding through a LSP tunnel. View additional labelling info with the 'detail' option

正如您已經瞭解的那樣,此行為的原因是字首(10.10.10.1/32)屬於PE1,並且路由器也為此連線的 字首分配了一個隱式null標籤。這可以透過show mpls ldp bindings命令進行驗證:

<#root>

PE1#

show run interface loopback 0

Building configuration...

Current configuration : 66 bytes ! interface Loopback0 ip address 10.10.10.1 255.255.255 end

PE1#

show mpls ldp bindings 10.10.10.1 32

lib entry: 10.10.10.1/32, rev 24

local binding: label: imp-null

remote binding: lsr: 10.10.10.6:0, label: 23 remote binding: lsr: 10.10.10.5:0, label: 24001 remote binding: lsr: 10.10.10.2:0, label: 24000

由於PE1是Cisco IOS XE路由器,使用命令show bgp vpnv4 unicast all或show bgp vpnv4 unicast rd <value> <destination IP>有助於辨識和確認透過MP-BGP正確瞭解目標字首172.16.1.0/24。這些 命令的輸出顯示了導出後的字首:

<#root>

PE1#

show bgp vpnv4 unicast all

BGP table version is 61, local router ID is 10.10.10.1 Status codes: s suppressed, d damped, h history, \* valid, > best, i - internal,

r RIB-failure, S Stale, m multipath, b backup-path, f RT-Filter, x best-external, a additional-path, c RIB-compressed, t secondary path, L long-lived-stale, Origin codes: i - IGP, e - EGP, ? - incomplete RPKI validation codes: V valid, I invalid, N Not found Network Next Hop Metric LocPrf Weight Path Route Distinguisher: 65000:1 (default for vrf WEST) 10.10.10.3 100 0 65001 i \*>i 0.0.0.0 0 100 \*bi 10.10.10.4 0 0 65001 i \*> 172.16.1.0/24 10.10.0.1 0 0 65000 i <<<<< \*> 172.16.2.0/24 10.10.0.1 0 0 65000 i \*>i 192.168.1.0 10.10.10.4 0 100 0 65001 i \*>i 192.168.2.0 100 0 65001 i 10.10.10.3 0 \*>i 192.168.3.0 0 100 0 65001 i 10.10.10.4 Route Distinguisher: 65001:1 \*>i 0.0.0.0 10.10.10.4 0 100 0 65001 i \*>i 192.168.1.0 100 0 65001 i 10.10.10.4 0 \*>i 192.168.3.0 10.10.10.4 0 100 0 65001 i Route Distinguisher: 65001:2 Next Hop Network Metric LocPrf Weight Path \*>i 0.0.0.0 10.10.10.3 0 100 0 65001 i \*>i 192.168.2.0 10.10.10.3 0 100 0 65001 i PE1# show bgp vpnv4 unicast rd 65000:1 172.16.1.10 BGP routing table entry for 65000:1:172.16.1.0/24, version 2 Paths: (1 available, best #1, table WEST) Additional-path-install Advertised to update-groups: 6 Refresh Epoch 2 65000 10.10.0.1 (via vrf WEST) from 10.10.0.1 (172.16.2.10) <<<<< Origin IGP, metric 0, localpref 100, valid, external, best Extended Community: RT:65000:1 , recursive-via-connected <<<<< mpls labels in/out 16/nolabel rx pathid: 0, tx pathid: 0x0

Updated on Sep 15 2023 18:27:23 UTC

類似地,檢視VRF中的BGP VPNv4字首,即CE-WEST接收的字首,使用命令show bgp vpnv4 unicast vrf <name> <prefix>,輸出顯示一直傳輸到入口PE4的MP-BGP標籤16以及配置的RT導出 65000:1:

#### <#root>

PE1#

```
show bgp vpnv4 unicast vrf WEST 172.16.1.10
BGP routing table entry for 65000:1:172.16.1.0/24, version 2
Paths: (1 available, best #1, table WEST)
  Additional-path-install
  Advertised to update-groups:
     6
  Refresh Epoch 2
  65000
    10.10.0.1 (via vrf WEST) from 10.10.0.1 (172.16.2.10)
      Origin IGP, metric 0, localpref 100, valid, external, best
Extended Community: RT:65000:1 , recursive-via-connected
         <<<<<
mpls labels in/out 16/nolabel
        <<<<<
      rx pathid: 0, tx pathid: 0x0
      Updated on Sep 15 2023 18:27:23 UTC
PE1#
show run vrf WEST
Building configuration...
Current configuration : 478 bytes
vrf definition WEST
 rd 65000:1
route-target export 65000:1
         <<<<<
 route-target import 65000:1
 route-target import 65001:1
 route-target import 65001:2
 address-family ipv4
 exit-address-family
i
ļ
interface GigabitEthernet3
 vrf forwarding WEST
 ip address 10.10.0.2 255.255.255.252
 negotiation auto
 no mop enabled
 no mop sysid
1
router bgp 65500
 address-family ipv4 vrf WEST
  neighbor 10.10.0.1 remote-as 65000
  neighbor 10.10.0.1 activate
 exit-address-family
i
end
```

在此PE上要檢查的最後一個資訊是到目標IP的VRF級別的RIB和CEF條目,與在PE4上看到的條目 相比,RIB上沒有字首172.16.1.0/24的標籤,原因是這是來自CE的路由,透過eBGP獲知並在將此 字首導出到VPNv4之前插入VRF路由表中。這可以透過使用命令show ip route vrf <name> <prefix>和show ip cef vrf <name> <prefix>進行驗證,如下所示:

#### <#root>

PE1#

show ip route vrf WEST 172.16.1.10

Routing Table: WEST
Routing entry for 172.16.1.0/24
Known via "bgp 65500", distance 20, metric 0
Tag 65000, type external
Last update from 10.10.0.1 1w0d ago
Routing Descriptor Blocks:
\* 10.10.0.1, from 10.10.0.1, 1w0d ago, recursive-via-conn
opaque\_ptr 0x7F8B4E3E1D50
Route metric is 0, traffic share count is 1
AS Hops 1
Route tag 65000
MPLS label: none

#### PE1#

show ip cef vrf WEST 172.16.1.10

172.16.1.0/24 nexthop 10.10.0.1 GigabitEthernet3

此時,已確認流量CE (CE-EAST)的源已正確獲知目標字首172.16.1.0/24,該字首已透過MP-BGP正確傳播,並且已跨標籤交換機路徑獲知來自PE和Ps環回的標籤。但是,源/目標之間的可達 性仍然不成功,並且還有最後一台路由器需要檢驗CE-WEST。要在此路由器中檢查的第一件事是 路由表,請記住,源IP字首192.168.1.0/24應出現在其中:

<#root>

CE-WEST#

show ip route 192.168.1.10

% Network not in table

CE-WEST#

「Network not in table」顯然是問題,BGP表也可以驗證,但在查詢字首後它也不存在:

<#root>

CE-WEST#

show ip bgp

BGP table version is 41, local router ID is 172.16.2.10 Status codes: s suppressed, d damped, h history, \* valid, > best, i - internal, r RIB-failure, S Stale, m multipath, b backup-path, f RT-Filter. x best-external, a additional-path, c RIB-compressed, t secondary path, Origin codes: i - IGP, e - EGP, ? - incomplete RPKI validation codes: V valid, I invalid, N Not found Metric LocPrf Weight Path Network Next Hop 0.0.0.0 \*> 172.16.1.0/24 0 32768 i 172.16.2.0/24 0.0.0.0 0 32768 i \*> CE-WEST#

下一步,您可以驗證此提供商邊緣路由器(PE1)是否正在向eBGP鄰居CE-WEST通告字首,這可以 透過使用命令show bgp vpnv4 unicast vrf <name> neighbors <neighbor IP> advertised-routes完成 ,如下所示:

#### <#root>

PE1#

show bgp vpnv4 unicast vrf WEST neighbors 10.10.0.1 advertised-routes BGP table version is 61, local router ID is 10.10.10.1 Status codes: s suppressed, d damped, h history, \* valid, > best, i - internal, r RIB-failure, S Stale, m multipath, b backup-path, f RT-Filter, x best-external, a additional-path, c RIB-compressed, t secondary path, L long-lived-stale, Origin codes: i - IGP, e - EGP, ? - incomplete RPKI validation codes: V valid, I invalid, N Not found Metric LocPrf Weight Path Network Next Hop Route Distinguisher: 65000:1 (default for vrf WEST) \*>i 0.0.0.0 10.10.10.3 0 100 0 65001 i \*>i 192.168.1.0 10.10.10.4 0 100 0 65001 i <<<<< \*>i 192.168.2.0 0 10.10.10.3 100 0 65001 i \*>i 192.168.3.0 10.10.10.4 0 100 0 65001 i

Total number of prefixes 4

根據上一步驟,可以確認PE1路由器已正確將字首通告給CE-WEST,因此現在應該檢視CE端的 BGP鄰居:

#### <#root>

BGP neighbor is 10.10.0.2, remote AS 65500, external link BGP version 4, remote router ID 10.10.10.1 BGP state = Established, up for 1w4d Last read 00:00:40, last write 00:00:43, hold time is 180, keepalive interval is 60 seconds Neighbor sessions: 1 active, is not multisession capable (disabled) Neighbor capabilities: Route refresh: advertised and received(new) Four-octets ASN Capability: advertised and received Address family IPv4 Unicast: advertised and received Enhanced Refresh Capability: advertised and received Multisession Capability: Stateful switchover support enabled: NO for session 1 Message statistics: InQ depth is 0 OutQ depth is 0 Sent Rcvd Opens: 1 1 Notifications: 0 0 Updates: 3 17 19021 Keepalives: 18997 Route Refresh: 2 0 19029 19019 Total: Do log neighbor state changes (via global configuration) Default minimum time between advertisement runs is 30 seconds For address family: IPv4 Unicast Session: 10.10.0.2 BGP table version 41, neighbor version 41/0 Output queue size : 0 Index 3, Advertise bit 0 3 update-group member Inbound path policy configured Route map for incoming advertisements is FILTER <<<< Slow-peer detection is disabled Slow-peer split-update-group dynamic is disabled Sent Rcvd Prefix activity: \_\_\_\_ \_\_\_\_ 0 Prefixes Current: 2 Prefixes Total: 4 23 Implicit Withdraw: 2 13 Explicit Withdraw: 0 10 Used as bestpath: n/a 0 0 Used as multipath: n/a Used as secondary: n/a 0 Outbound Inbound Local Policy Denied Prefixes: \_\_\_\_\_ \_\_\_\_\_ route-map: 0 4 18 Bestpath from this peer: n/a Total: 18 4 Number of NLRIs in the update sent: max 2, min 0 Last detected as dynamic slow peer: never Dynamic slow peer recovered: never Refresh Epoch: 3

Last Sent Refresh Start-of-rib: 4d23h Last Sent Refresh End-of-rib: 4d23h Refresh-Out took 0 seconds Last Received Refresh Start-of-rib: 4d23h Last Received Refresh End-of-rib: 4d23h Refresh-In took 0 seconds Sent Rcvd Refresh activity: \_\_\_\_ \_\_\_\_ Refresh Start-of-RIB 1 2 Refresh End-of-RIB 2 1 Address tracking is enabled, the RIB does have a route to 10.10.0.2 Route to peer address reachability Up: 1; Down: 0 Last notification 1w5d Connections established 3; dropped 2 Last reset 1w4d, due to Peer closed the session of session 1 External BGP neighbor configured for connected checks (single-hop no-disable-connected-check) Interface associated: GigabitEthernet0/3 (peering address in same link) Transport(tcp) path-mtu-discovery is enabled Graceful-Restart is disabled SSO is disabled Connection state is ESTAB, I/O status: 1, unread input bytes: 0 Connection is ECN Disabled, Mininum incoming TTL 0, Outgoing TTL 1 Local host: 10.10.0.1, Local port: 179 Foreign host: 10.10.0.2, Foreign port: 39410 Connection tableid (VRF): 0 Maximum output segment queue size: 50 Enqueued packets for retransmit: 0, input: 0 mis-ordered: 0 (0 bytes) Event Timers (current time is 0x4D15FD56): Timer Starts Wakeups Next 19027 Retrans 1 0x0 0 0x0 TimeWait 0 19012 18693 AckHold 0x0 SendWnd 0 0 0x0 KeepAlive 0 0 0x0 GiveUp 0 0 0x0 0 PmtuAger 0 0x0 DeadWait 0 0 0x0 Linger 0 0x0 0 ProcessQ 0 0 0x0 iss: 1676751051 snduna: 1677112739 sndnxt: 1677112739 irs: 2109012892 rcvnxt: 2109374776 sndwnd: 16061 scale: 0 maxrcvwnd: 16384 0 delrcvwnd: rcvwnd: 15890 scale: 494 SRTT: 1000 ms, RTTO: 1003 ms, RTV: 3 ms, KRTT: 0 ms minRTT: 0 ms, maxRTT: 1000 ms, ACK hold: 200 ms uptime: 1036662542 ms, Sent idletime: 40725 ms, Receive idletime: 40925 ms Status Flags: passive open, gen tcbs Option Flags: nagle, path mtu capable IP Precedence value : 6 Datagrams (max data segment is 1460 bytes): Rcvd: 37957 (out of order: 0), with data: 19014, total data bytes: 361883 Sent: 37971 (retransmit: 1, fastretransmit: 0, partialack: 0, Second Congestion: 0), with data: 19027, Packets received in fast path: 0, fast processed: 0, slow path: 0

fast lock acquisition failures: 0, slow path: 0

先前的輸出顯示有應用於名為「FILTER」的傳入通告的路由對映,在檢視路由對映配置後,它顯示 了一個指向192.168.0.0/16的permit語句的字首清單的匹配子句,但是這是不正確的,因為prefixlist僅允許該特定字首,而不是可以包含在此範圍中的所有字首:

#### <#root>

```
CE-WEST#
```

show route-map FILTER

route-map FILTER, permit, sequence 10
Match clauses:

ip address prefix-lists: FILTER

Set clauses: Policy routing matches: 0 packets, 0 bytes

CE-WEST#

show ip prefix-list FILTER

ip prefix-list FILTER: 1 entries

seq 5 permit 192.168.0.0/16

<<<<<

CE-WEST#

show run | i ip prefix-list

ip prefix-list FILTER seq 5 permit 192.168.0.0/16

對字首清單配置稍作更改後,到達192.168.1.10的路由現在已安裝在RIB中:

#### <#root>

CE-WEST#

show run | i ip prefix-list

ip prefix-list FILTER seq 5 permit 192.168.0.0/16 le 32

<<<<<

CE-WEST#

show ip bgp

BGP table version is 44, local router ID is 172.16.2.10 Status codes: s suppressed, d damped, h history, \* valid, > best, i - internal, r RIB-failure, S Stale, m multipath, b backup-path, f RT-Filter,

x best-external, a additional-path, c RIB-compressed, t secondary path, Origin codes: i - IGP, e - EGP, ? - incomplete RPKI validation codes: V valid, I invalid, N Not found Metric LocPrf Weight Path Network Next Hop \*> 172.16.1.0/24 0.0.0.0 0 32768 i 172.16.2.0/24 0.0.0.0 0 32768 i \*> \*> 192.168.1.0 10.10.0.2 0 65500 65001 i <<<<< \*> 192.168.2.0 10.10.0.2 0 65500 65001 i \*> 192.168.3.0 10.10.0.2 0 65500 65001 i CE-WEST# show ip route 192.168.1.10 Routing entry for 192.168.1.0/24 <<<<< Known via "bgp 65000", distance 20, metric 0 Tag 65500, type external Last update from 10.10.0.2 00:00:37 ago Routing Descriptor Blocks: \* 10.10.0.2, from 10.10.0.2, 00:00:37 ago Route metric is 0, traffic share count is 1 AS Hops 2 Route tag 65500 MPLS label: none

# 驗證

現在,源和目標之間的可接通性是成功的,並且可以確認traceroute是否透過與MPLS網路相同的標 籤交換路徑:

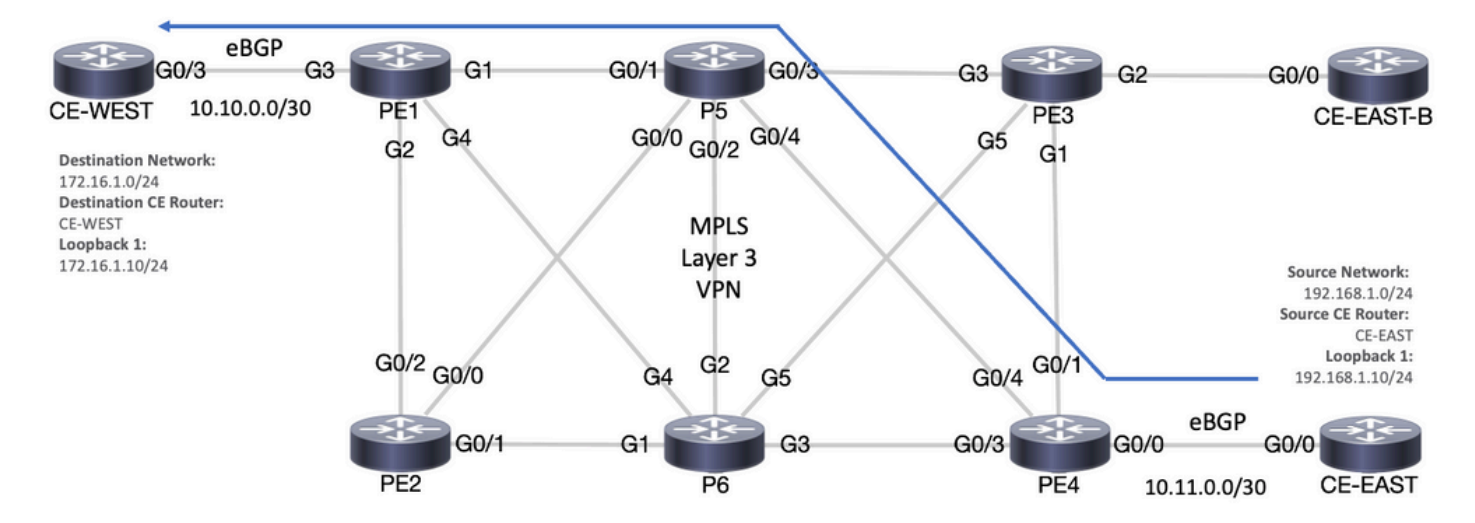

轉發路徑

VRF info: (vrf in name/id, vrf out name/id)
1 10.11.0.2 2 msec
2 10.0.0.16 [MPLS: Labels 24001/16 Exp 0] 9 msec
3 10.10.0.2 [MPLS: Label 16 Exp 0] 8 msec
4 10.10.0.1 9 msec

#### RP/0/0/CPU0:P5#

show ipv4 interface brief

Wed Sep 20 18:23:47.158 UTC

| Interface              | IP-Address | Status   | Protocol | Vrf-Name |
|------------------------|------------|----------|----------|----------|
| Loopback0              | 10.10.10.5 | Up       | Up       | default  |
| MgmtEth0/0/CPU0/0      | unassigned | Shutdown | Down     | default  |
| GigabitEthernet0/0/0/0 | 10.0.0.7   | Up       | Up       | default  |

GigabitEthernet0/0/0/1 10.0.0.1 Up Up default

| <<<<<                  |           |    |    |         |
|------------------------|-----------|----|----|---------|
| GigabitEthernet0/0/0/2 | 10.0.0.10 | Up | Up | default |
| GigabitEthernet0/0/0/3 | 10.0.14   | Up | Up | default |

GigabitEthernet0/0/0/4 10.0.0.16 Up Up default

<<<< RP/0/0/CPU0:P5#

## Cisco IOS XE驗證命令

<#root>

MPLS/LDP

show mpls interfaces
show mpls forwarding-table
show mpls ldp bindings [destination prefix]

show mpls ldp neighbor [neighbor address]
clear mpls ldp neighbor [neighbor address]\*]

RIB and CEF

show ip vrf [detail]
show run vrf
show ip route [destination prefix]
show ip route vrf <name> [destination prefix]
show ip cef vrf <name> [destination prefix]
show ip cef exact-route <source IP> <destination IP>
show ip cef vrf <name> exact-route <source IP> <destination IP>

BGP/VPNv4

show ip bgp [neighbors] <neighbor address>
show bgp vpnv4 unicast all [summary|destination prefix]
show bgp vpnv4 unicast all neighbor <neighbor address> advertised-routes
show bgp vpnv4 unicast vrf <name> neighbors <neighbor IP> advertised-routes
show bgp vpnv4 unicast vrf <name> <prefix>
show bgp vpnv4 unicast rd <value> <destination IP>

### Cisco IOS XR驗證命令

<#root>

MPLS/LDP

show mpls interfaces
show mpls forwarding
show mpls ldp bindings [destination prefix/mask]
show mpls ldp neighbor [neighbor address]
show mpls forwarding prefix [destination prefix/mask]
show mpls forwarding prefix [destination prefix/mask] detail hardware egress
clear mpls ldp neighbor [neighbor address]

RIB and CEF

show vrf [name|all]
show run vrf [name]
show route [destination prefix]
show route vrf <name> [destination prefix]
show cef vrf <name> [destination prefix]
show cef exact-route <source IP> <destination IP>
show cef vrf <name> exact-route <source IP> <destination IP>

BGP/VPNv4

show bgp vpnv4 unicast [summary|destination prefix/mask] show bgp vpnv4 unicast neighbors <neighbor address> advertised-routes show bgp vpnv4 unicast vrf <name> [prefix] show bgp vrf <name> neighbors <neighbor IP> advertised-routes show bgp vpnv4 unicast rd [value|all] [destination IP]

# 相關資訊

- MPLS基本MPLS配置指南
- <u>設定基本 MPLS VPN 網路</u>
- <u>如何排除MPLS VPN故障</u>
- <u>驗證網段路由SP的端到端連線</u>

### 關於此翻譯

思科已使用電腦和人工技術翻譯本文件,讓全世界的使用者能夠以自己的語言理解支援內容。請注 意,即使是最佳機器翻譯,也不如專業譯者翻譯的內容準確。Cisco Systems, Inc. 對這些翻譯的準 確度概不負責,並建議一律查看原始英文文件(提供連結)。